ルートを探索する

ます。

2

## 探索結果画面から

ができます。(P.62)

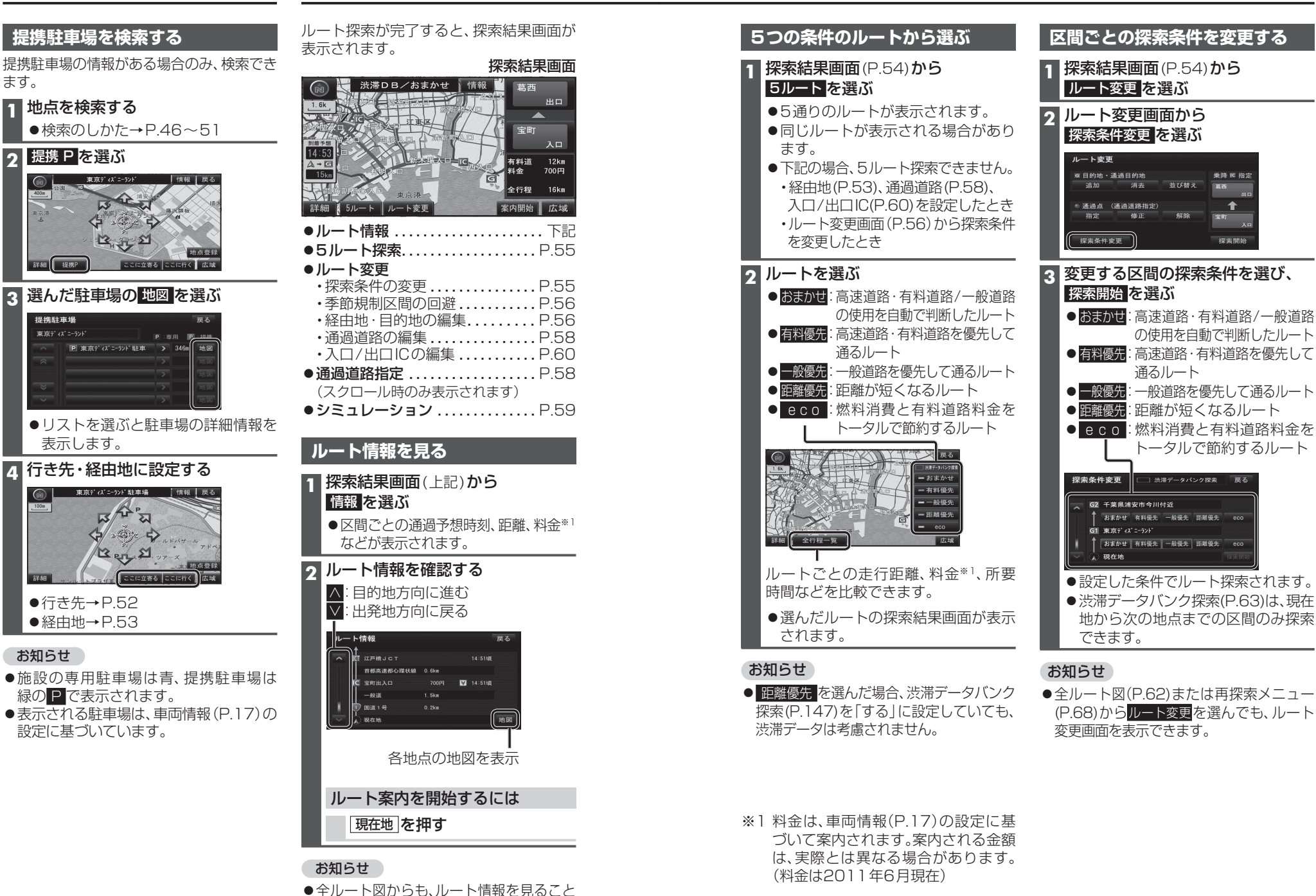

設定・確認する